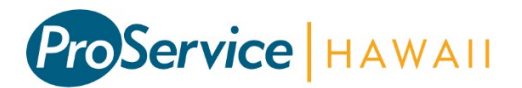

## Access your pay information online!

## Accessing the Website

To access the website, go to: <u>www.proservice.com</u> and click on the UltiPro Login at the top right of the page or go to <u>https://proservice.ultipro.com</u>

Each login is standard and will consist of a user name that is equal to your last name, first initial and last 4 digits of your Social Security number (ex. mcdonaldr1234) and a password that is date of birth in a MMDDYYYY format (ex. 01311985).

| Log III   |
|-----------|
| User Name |
| Password  |

After the first login, a new password and up to 4 security questions will be required.

| Change Password                                                                                                    |           | Challenge Questions                                                                                                    |          |
|----------------------------------------------------------------------------------------------------|-----------|----------------------------------------------------------------------------------------------------|----------|
| Your new password cannot be the same as your previous one and must<br>meet the minimum password requirements outlined below:                                        |           | Please select and answer your challenge questions from the list below.<br>The selected challenge questions will be used to verify your identity when<br>you request to reset your password. |          |
| Password length: 8-50<br>Letters: 2<br>Uppercase: 1<br>Lowercase: 1<br>Numbers: 1<br>Special characters: 1 ( <i>Examples: !@#\$</i><br>{ <i>I</i> )]/ :; ``'<,>.?/~ | °%^&*()+= | Cancel                                                                                                    | Continue |
| New Password Confirm Password OK Cancel                                                                                                    |           |                                                                                                    |          |

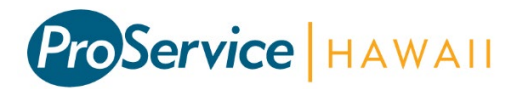

## Home Page

The first screen of the website is the homepage. This contains announcements, links, and documents posted by your employer and ProService. There is a menu bar at the top of the screen that will allow you to navigate to other sections of the website. Hover over the menu items to access the sub menus.

| MENU          | MYSELF                                                                                                    | ADMINISTRATION                                                                                                    |                                                                                                    |
|---------------|----------------------------------------------------------------------------------------------------|----------------------------------------------------------------------------------------------------|----------------------------------------------------------------------------------------------------|
| Home<br>Inbox | Personal<br>Employee Summary<br>Name, Address, and<br>Telephone<br>Status/Key Dates<br>Contacts<br>Property<br>Private Info<br>Other Personal Info<br>My Company<br>Electronic Forms<br>Company Forms<br>Jobs<br>Job Summary<br>Compensation<br>Job History<br>Reviews<br>Other Company Info | Career & Education<br>Licenses<br>Skills<br>Tests<br>Previous Employment<br>Awards<br>Education<br>Pay<br>Current Pay Statement<br>Pay History<br>YTD Summary<br>Direct Deposit<br>Income Tax<br>W-2<br>Model My Pay | Benefits<br>Benefits Summary<br>Beneficiaries/Dependents<br>Investments<br>PTO Plans<br>Documents<br>Employee Documents |

## Key Features

| Description                                             | Location                                            |
|---------------------------------------------------------|-----------------------------------------------------|
| View and Print Current Pay Stub                         | Myself > Pay > Current Pay Statement                |
| Access All Pay Stubs                                    | Myself > Pay > Pay History                          |
| View Direct Deposit                                     | Myself > Pay > Direct Deposit                       |
| View and Print W-2                                      | Myself > Pay > W-2                                  |
| Review Address Information                              | Myself > Personal > Name, Address, and<br>Telephone |
| View current and historical compensation<br>information | Myself > Jobs > Compensation                        |
| Review Benefits elections and deductions                | Myself > Benefits > Benefits Summary                |